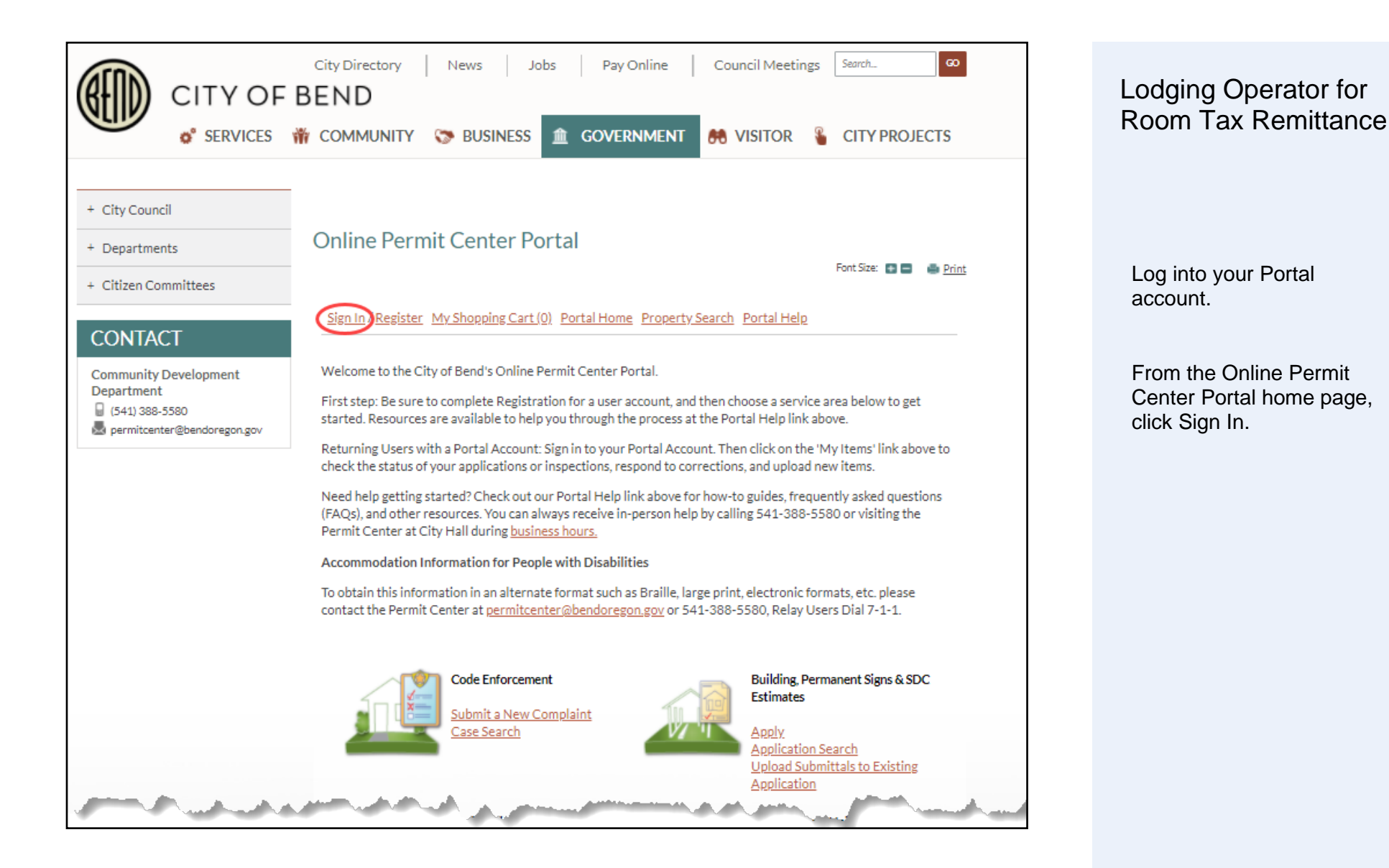

### **Online Permit Center Portal**

Font Size: 📑 🚍 🛛 👜 Print

Welcome

Sign Out My Account My Items My Shopping Cart (0) Portal Home Property Search Portal Help

Welcome to the City of Bend's Online Permit Center Portal.

First step: Be sure to complete Registration for a user account, and then choose a service area below to get started. Resources are available to help you through the process at the Portal Help link above.

Returning Users with a Portal Account: Sign in to your Portal Account. Then click on the 'My Items' link above to check the status of your applications or inspections, respond to corrections, and upload new items.

Need help getting started? Check out our Portal Help link above for how-to guides, frequently asked questions (FAQs), and other resources. You can always receive in-person help by calling 541-388-5580 or visiting the Permit Center at City Hall during <u>business hours.</u>

Accommodation Information for People with Disabilities

To obtain this information in an alternate format such as Braille, large print, electronic formats, etc. please contact the Permit Center at <u>permitcenter@bendoregon.gov</u> or 541-388-5580, Relay Users Dial 7-1-1.

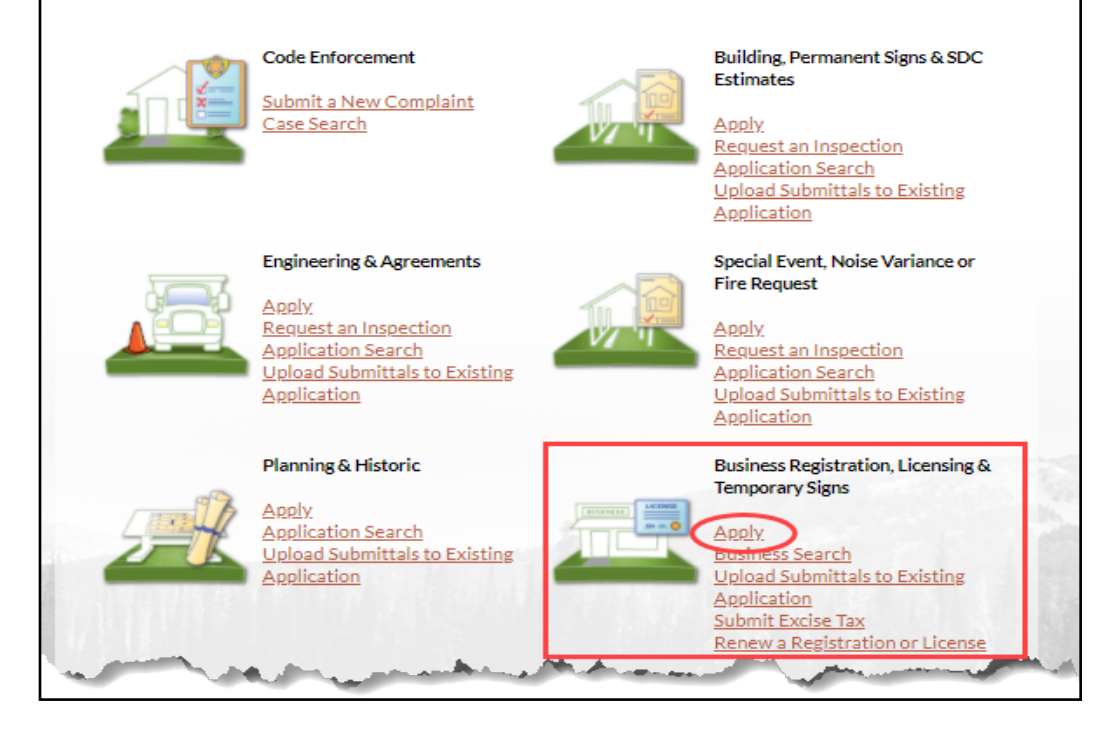

Business Registrations, Licensing & Temporary Signs

On the Portal Home page under Business Registration, Licensing & Temporary Signs,

#### **Click Apply**

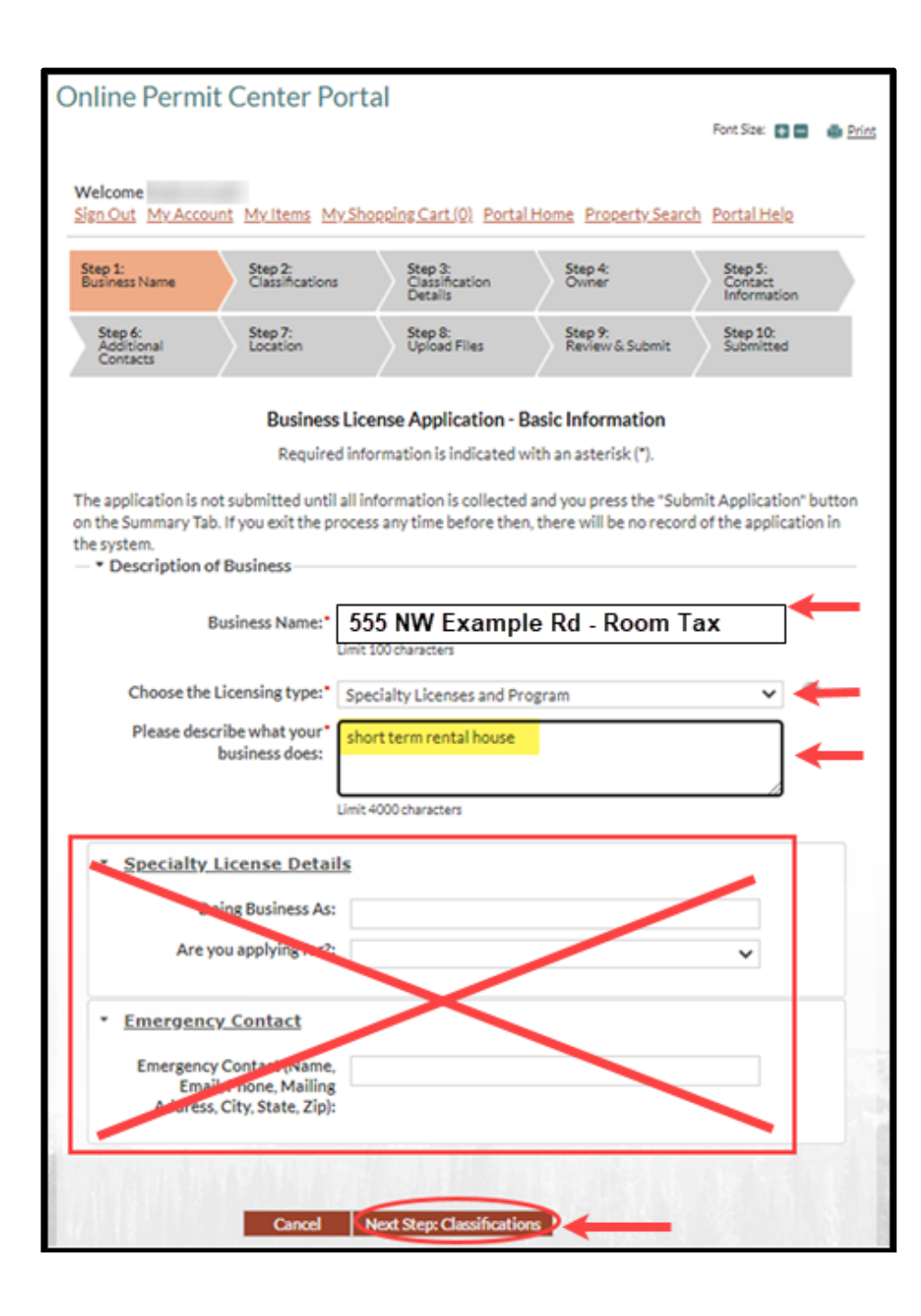

- Business name: If you don't have a specific business name for your rental, you can enter your rental address. (Use the STR Name or Property Address – Room Tax)
- Choose Licensing Type: Select Specialty Licenses and Program from the dropdown list.
- Describe what your business does. (Short Term Rental)

### Skip

- Specialty License Details
- Emergency Contact

## **Click Next Step: Classifications**

Business License Application – Basic Information

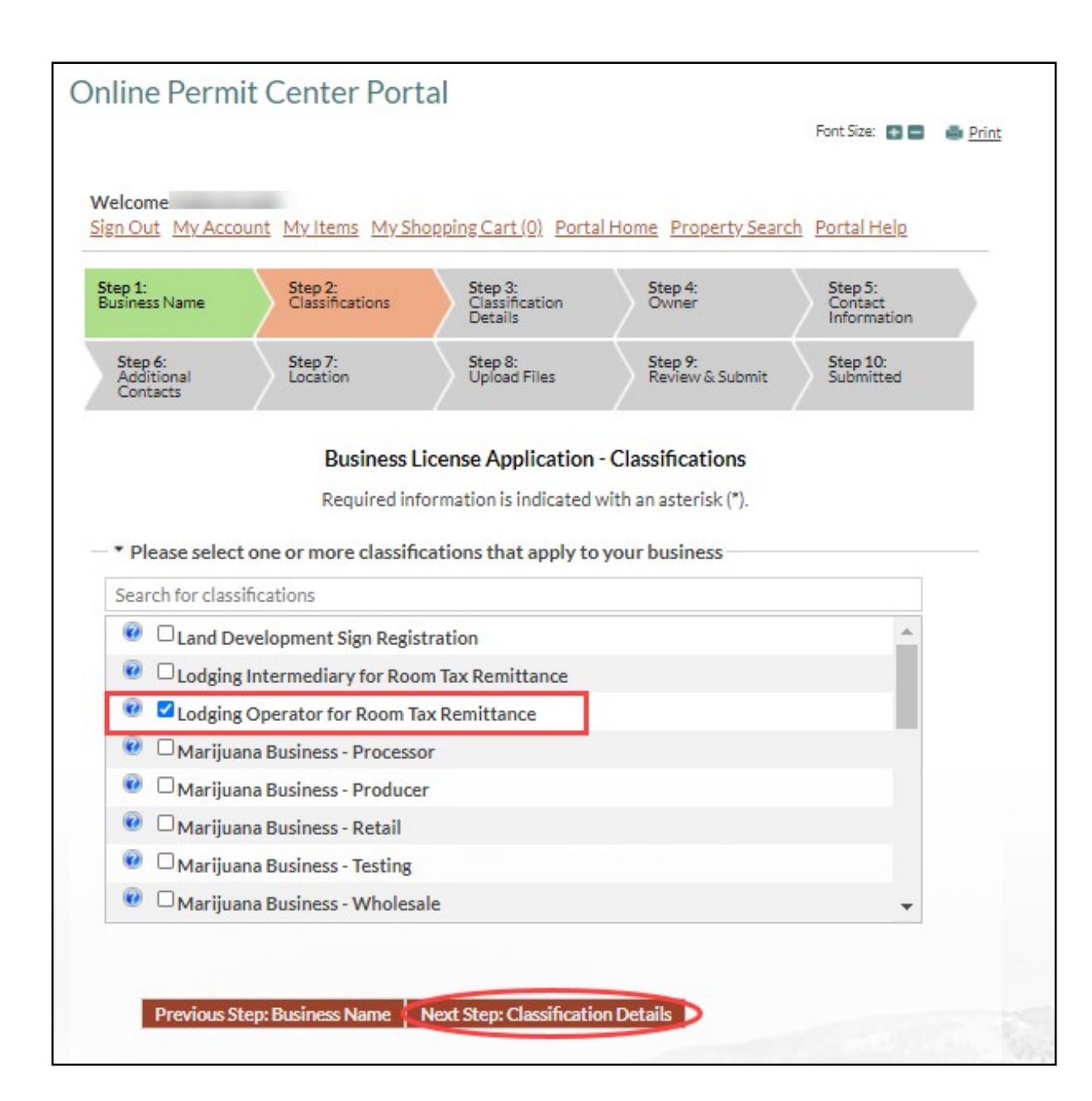

Business License Application -Classifications

If you are an Online Retailer or Transient Lodging Intermediary select Lodging Intermediary for Room Tax Remittance.

All other applicants will choose Lodging Operator for Room Tax Remittance.

Click Next Step: Classification Details

| Font Size: 💿 🚍 🏩 <u>Print</u>                                                                                                    |  |
|----------------------------------------------------------------------------------------------------|--|
| Welcome<br>Sign Out My Account My Items My Shopping Cart (0) Portal Home Property Search Portal Help                                                                        |  |
| Step 1:<br>Business Name         Step 2:<br>Classifications         Step 3:<br>Classification<br>Details         Step 4:<br>Owner         Step 5:<br>Contact<br>Information |  |
| Step 6:     Step 7:     Step 8:     Step 9:     Step 10:       Additional<br>Contacts     Location     Upload Files     Review & Submit     Submitted                       |  |
| Business License Application - Classification Details                                                                                                    |  |
| Type of Business:*                                                                                                    |  |
| B&B                                                                                                    |  |
| Previous Step: Classifications<br>Boarding House                                                                                                    |  |
| Hotel/Motel                                                                                                    |  |
| House                                                                                                    |  |
| RV Park                                                                                                    |  |
| Townhouse/Condo                                                                                                    |  |

Business License Application – Classification Details

Select the appropriate Type of Business from the dropdown list.

- B&B (Bed & Breakfast)
- Boarding House
- Hotel/Motel
- RV Park
- Townhouse/Condo
- House

Click Next Step: Business Owner

| Online                        | Permit       | Center P                             | ortal                                  |                                                        |                          |                                               |                             |                           |       |
|-------------------------------|--------------|--------------------------------------|----------------------------------------|--------------------------------------------------------|--------------------------|-----------------------------------------------|-----------------------------|---------------------------|-------|
|                               |              |                                      |                                        |                                                        |                          |                                               | Font S                      | ize: + -                  | Print |
|                               |              |                                      |                                        |                                                        |                          |                                               |                             |                           |       |
| Welcome<br>Sign Out           | My Accour    | nt <u>My Items</u> M                 | <u>ty Shopp</u>                        | ing <u>Cart(0)</u> Por                                 | tal Home                 | Property Sean                                 | <u>ch</u> <u>Port</u> a     | al Help                   |       |
| Step 1:<br>Business N         | lame         | Step 2:<br>Classification            | 5                                      | Step 3:<br>Classification<br>Details                   |                          | itep 4:<br>Dwner                              | Ster<br>Con<br>Info         | p 5:<br>itact<br>irmation |       |
| Step 6:<br>Additio<br>Contact | nal<br>ts    | Step 7:<br>Location                  |                                        | Step 8:<br>Upload Files                                | S F                      | Step 9:<br>Review & Submit                    | Step<br>Sub                 | p 10:<br>mitted           |       |
|                               |              | Busine                               | ss Licen                               | se Application                                         | - Busin                  | ess Owner                                     |                             |                           |       |
|                               |              | Require                              | d inform                               | ation is indicate                                      | d with an                | asterisk (*).                                 |                             |                           |       |
| the state of                  |              | and the Davis                        | 0                                      |                                                        | Desta                    |                                               |                             |                           |       |
| will be abl                   | e to view a  | cate the Busine<br>and pay fees, rer | ss Owne<br>new a lice                  | r or Responsible<br>ense, and see ad                   | ditional s               | s applicable. Con<br>status details.          | itacts on                   | an applic                 | ation |
|                               |              |                                      |                                        |                                                        |                          |                                               |                             |                           |       |
| Use                           | my name      | and address                          |                                        |                                                        |                          |                                               |                             |                           |       |
|                               |              |                                      |                                        |                                                        |                          |                                               |                             |                           |       |
|                               |              |                                      | Bend                                   | OR 97703                                               |                          |                                               |                             |                           |       |
|                               |              |                                      | Prima                                  | rv:                                                    |                          |                                               |                             |                           |       |
|                               |              |                                      |                                        |                                                        |                          |                                               |                             |                           |       |
| Sear                          | rch the ad   | dress book                           |                                        |                                                        |                          |                                               |                             |                           |       |
|                               | Searc        | h for a person:                      |                                        |                                                        |                          |                                               |                             |                           |       |
|                               |              |                                      | Begin typi<br>for a mate<br>from the I | ing a name and/or ad<br>hing contact. If the c<br>ist. | dress abov<br>orrect nam | e and we will search t<br>e and address appea | the addres:<br>rs, please s | s book<br>elect it        |       |
|                               |              |                                      |                                        |                                                        |                          |                                               |                             |                           |       |
|                               |              |                                      |                                        |                                                        |                          |                                               |                             |                           |       |
| Previou                       | s Step: Clas | sification Detail                    | s Nex                                  | t Step: Contact Ir                                     | formatic                 | n                                             |                             |                           |       |

| Business License<br>Application – Business<br>Owner                                                                                                    |
|----------------------------------------------------------------------------------------------------|
| Select one of the following options.                                                                                                    |
| <ul> <li>Use my name and<br/>address</li> </ul>                                                                                                    |
| Or                                                                                                    |
| <ul> <li>Search the address<br/>book for the business<br/>owner. As you start<br/>typing the name,<br/>several options will<br/>appear. Select from the<br/>correct name and<br/>address.</li> </ul> |
| Click Next Step: Contact<br>Information                                                                                                    |

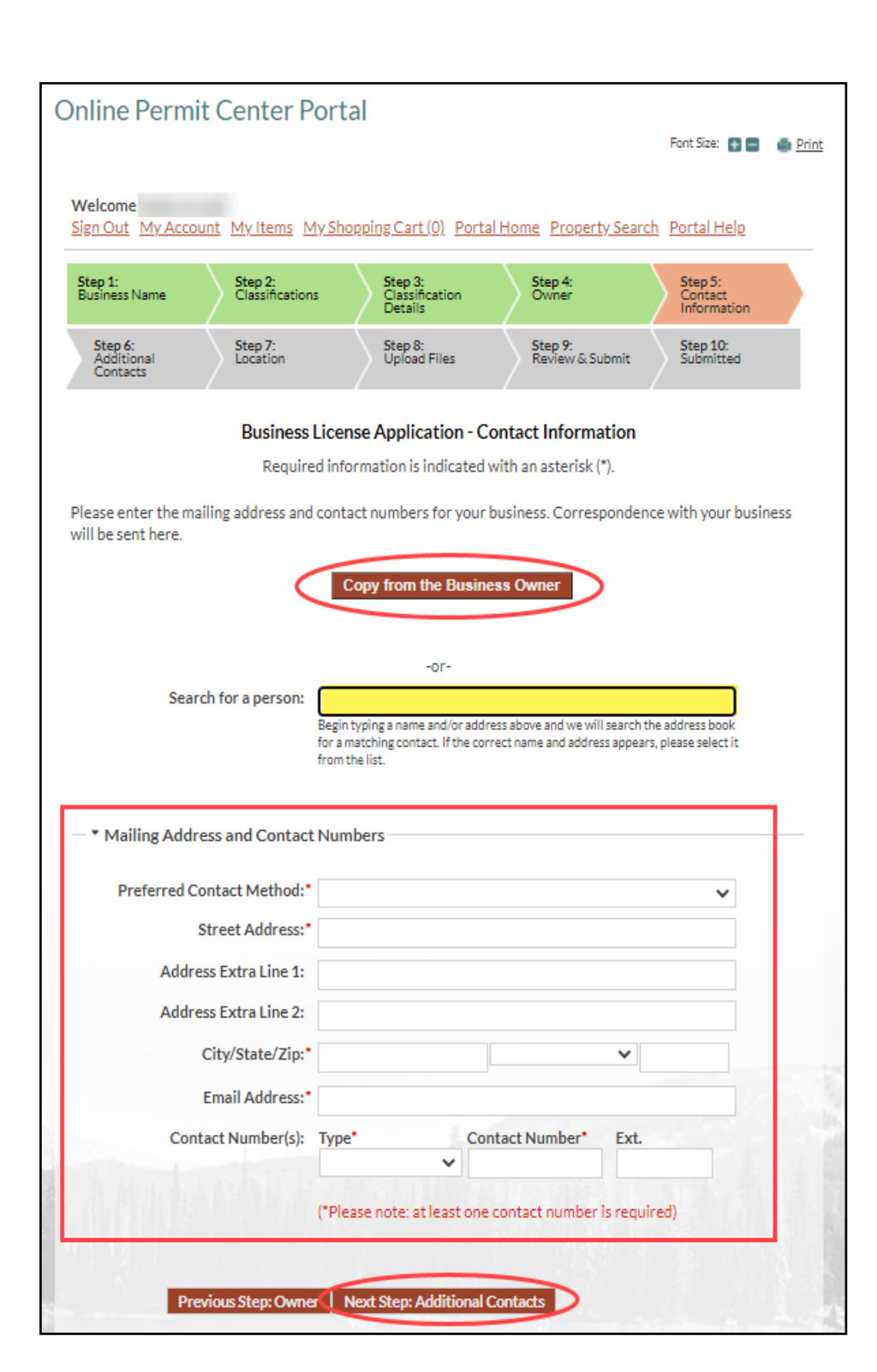

Business License Application – Contact Information

Enter contact information by choosing one of the options below:

- Click the red box that says, "Copy from the Business Owner"
- Search for a person
- Enter the contact information in the bottom section

Click Next Step: Additional Contacts

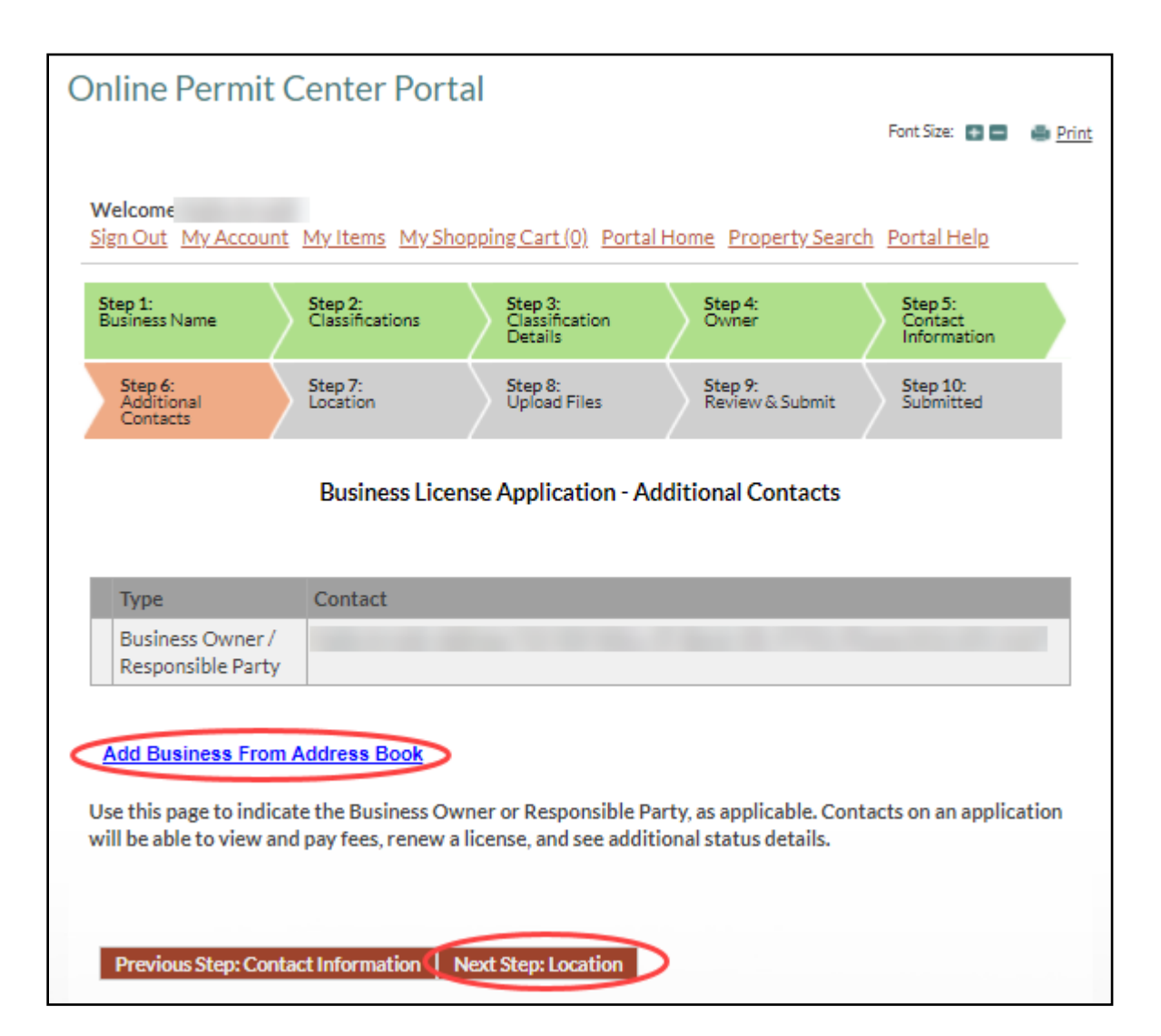

Business License Application – Additional Contacts

Skip this page

Do not Add Business from Address Book.

**Click Next Step: Location** 

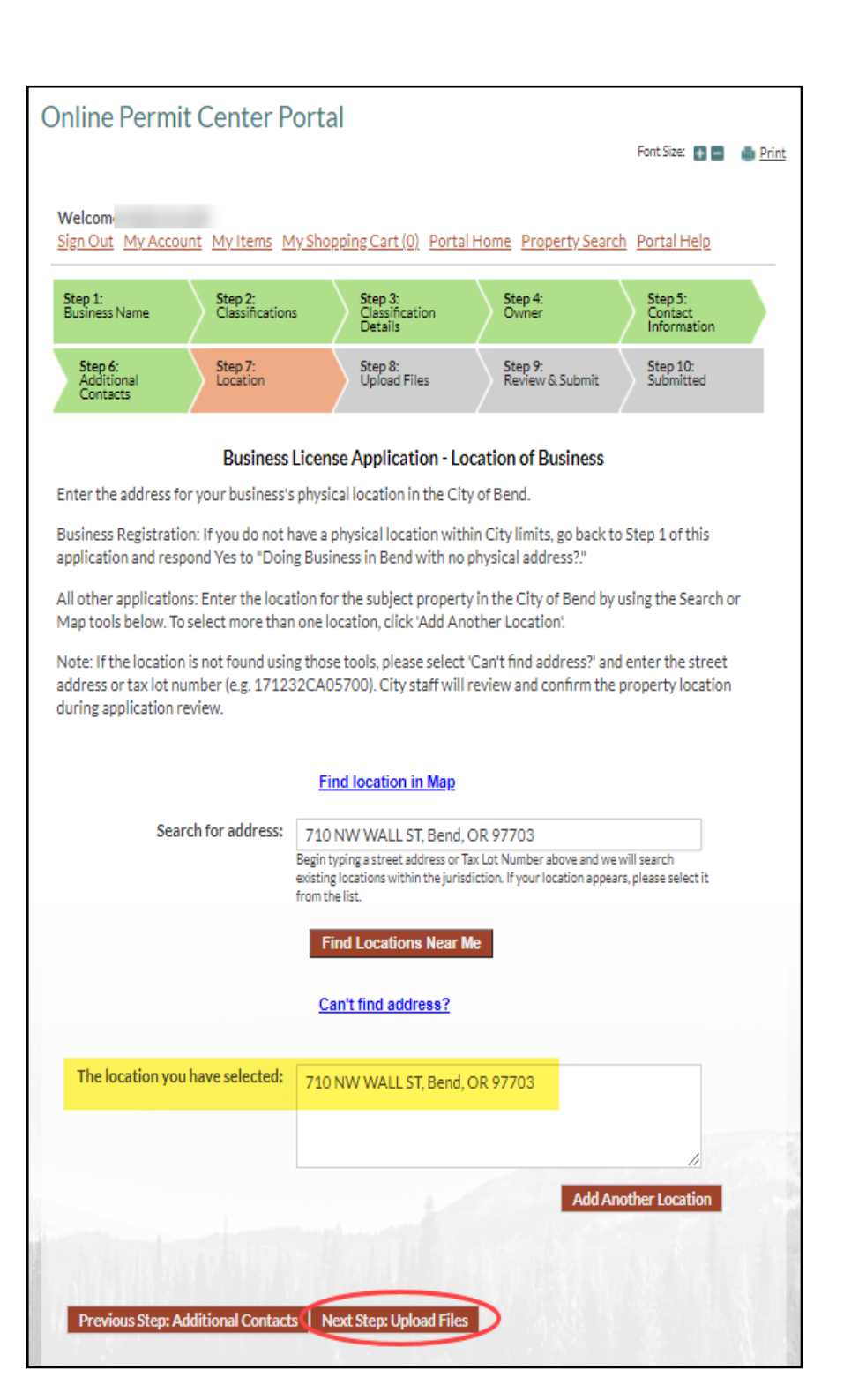

Business License Application – Location of Business

Start typing the address in the Search for address box and select your address from the list that appears.

After you have selected the address, it should appear in both boxes on the screen.

Click Next Step: Upload Files.

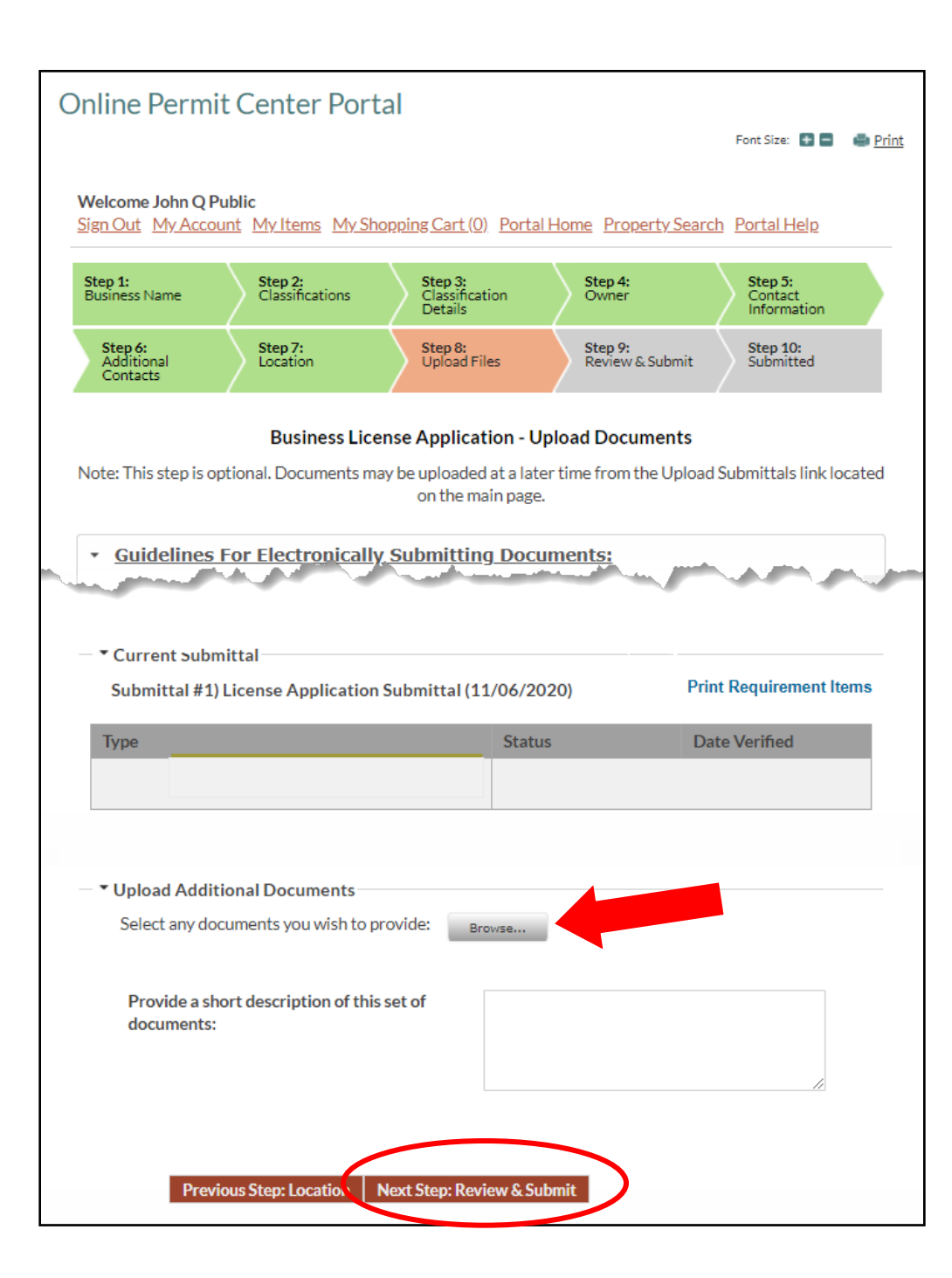

# Business License Application – Upload Documents

If you are an authorized agent applying on behalf of the owner of the property, please upload your letter of authorization from the property owner here on this page.

Letter of Authorization for designating an Authorized Agent - An authorized agent is a property management company or other entity or person who has been designated by the owner, in writing, to act on their behalf. Upload this letter or email from the property owner with your Change of Information form to have them added to the STR Operating License and Room Tax Registration records.

<u>Change of Information</u>
 <u>Form</u>

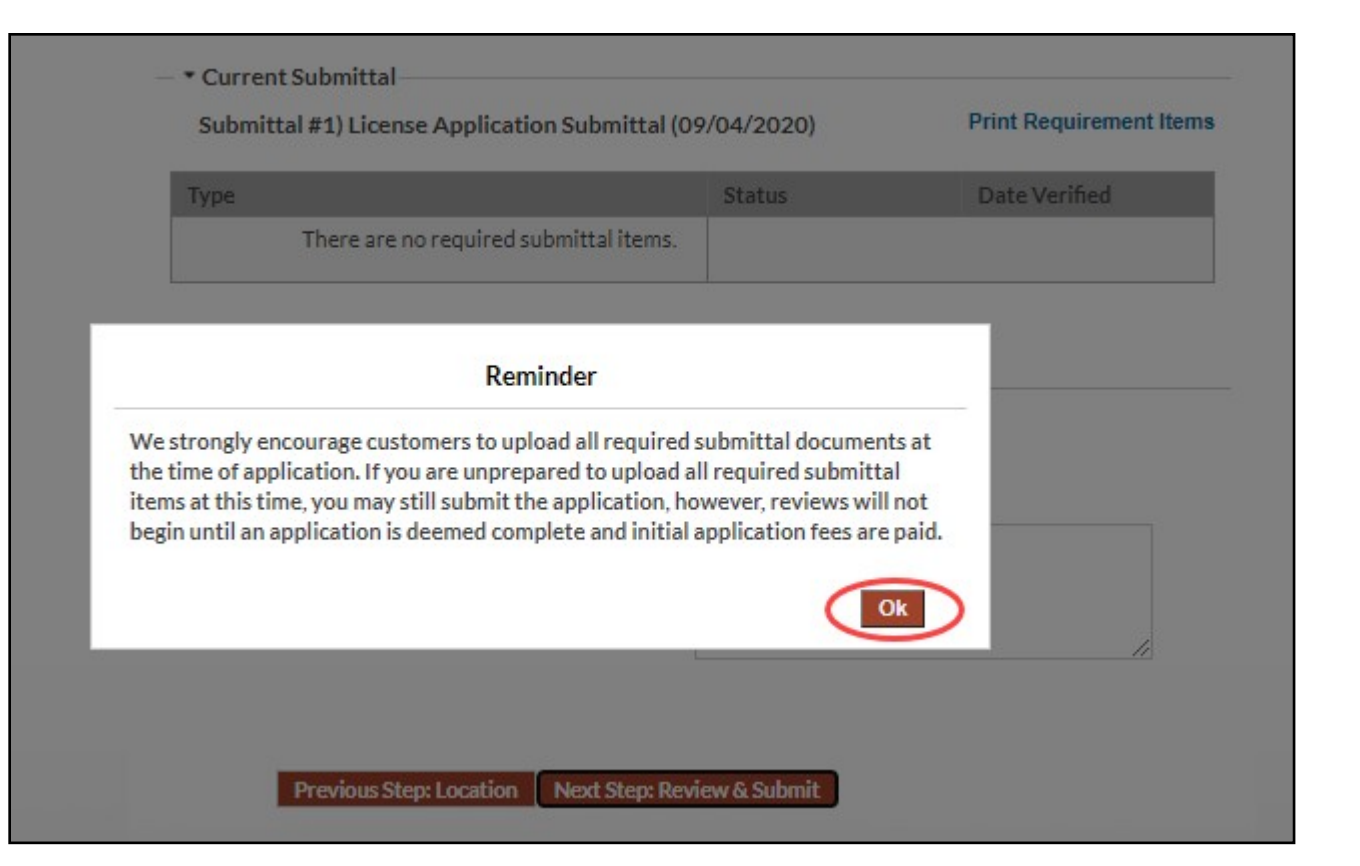

Reminder

**Click Ok** 

| Online Permit Center P                              | ortal                                                                             |
|-----------------------------------------------------|-----------------------------------------------------------------------------------|
|                                                     | Pont Size: 🖬 🖬 🔮 Print                                                            |
| Welcome<br>Sign Out My Account My Items N           | <u>My Shopping Cart (0)</u> Portal Home Property Search Portal Help               |
| Step 1: Step 2: Classification                      | as Step 3: Step 4: Step 5:<br>Classification Owner Contact<br>Details Information |
| Step 6: Step 7:<br>Additional Location<br>Contacts  | Step 8: Step 9: Step 10:<br>Upload Files Review & Submit Submitted                |
| Busines                                             | ss License Application - Review & Submit                                          |
| Please review the information below<br>application. | and if it is correct, press the submit application button to submit your          |
| <ul> <li>            Business Information</li></ul> |                                                                                   |
| Business Name:                                      | My Vacation Rental                                                                |
| License Type:                                       | Specialty Licenses and Program                                                    |
| Contacts:                                           | Business Owner / Responsible Party                                                |
|                                                     | I, Address:710 NW WALL ST, Bend, OR, 97703,<br>Phone:                             |
| Locations:                                          | Address                                                                           |
|                                                     | 710 NW WALL ST, Bend, OR 97703                                                    |
|                                                     | Property                                                                          |
|                                                     | 171232CA05700                                                                     |
| Purpose/Description of<br>Business:                 | short term rental house                                                           |
| Classifications:                                    | Lodging Operator for Room Tax Remittance                                          |
| - * Specialty License Details-                      |                                                                                   |
| Doing Business As:                                  |                                                                                   |
| Are you applying for?:                              |                                                                                   |
|                                                     |                                                                                   |
| – * Emergency Contact                               |                                                                                   |
| Emergency Contact (Name,                            |                                                                                   |
| City, State, Zip):                                  |                                                                                   |
|                                                     |                                                                                   |
| Additional Classification Det                       | ails                                                                              |
|                                                     |                                                                                   |

Business License Application – Review & Submit

Review the application information submitted and if everything looks correct.

Scroll to the bottom of the page as shown on the next page and follow the instructions.

| Type of Business:                                                                                                    | om Tax Remittance:<br>House                                                                                                    |
|----------------------------------------------------------------------------------------------------|----------------------------------------------------------------------------------------------------|
| Mailing Address                                                                                                    |                                                                                                    |
| Preferred Contact Method:                                                                                                    | Email                                                                                                    |
| Street Address:                                                                                                    | 710 NW WALL ST                                                                                                    |
| Address Extra Line 1:                                                                                                    |                                                                                                    |
| Address Extra Line 2:                                                                                                    |                                                                                                    |
| City/State/Zip                                                                                                    | Bend<br>OREGON<br>97703                                                                                                    |
| Email Address:                                                                                                    |                                                                                                    |
| Contact Numbers:                                                                                                    | Primary:                                                                                                    |
| I acknowledge I have<br>information provided i<br>applicable City standa<br>that the granting of                                                                                                    | authority to submit this application, and affirm all the<br>is current and accurate. I agree to comply with all<br>rds, regulations, and requirements, and understand<br>iy a permit, license, or other approval does not negate                                                                                                    |
| I acknowledge I have<br>information provided i<br>applicable City standa<br>that the granting of ar<br>or supersede the requ<br>regulations, and requi<br>or other approval may<br>applicable standard, re<br>omissions related to the<br>IAgree                                      | authority to submit this application, and affirm all the<br>is current and accurate. I agree to comply with all<br>rds, regulations, and requirements, and understand<br>by a permit, license, or other approval does not negate<br>irement to comply with applicable standards,<br>rements. Finally, I understand that a permit, license,<br>the subject to revocation for non-compliance with any<br>egulation, or requirement, or any inaccuracies or<br>his application or other submitted materials. |
| I acknowledge I have<br>information provided f<br>applicable City standa<br>that the granting of ar<br>or supersede the requ<br>regulations, and requi<br>or other approval may<br>applicable standard, r<br>omissions related to the<br>IAgree<br>repe the characters you see in the | authority to submit this application, and affirm all the is current and accurate. I agree to comply with all rds, regulations, and requirements, and understand yy a permit, license, or other approval does not negate irement to comply with applicable standards, rements. Finally, I understand that a permit, license, the subject to revocation for non-compliance with any equilation, or requirement, or any inaccuracies or his application or other submitted materials.                        |
| I acknowledge I have<br>information provided in<br>applicable City standa<br>that the granting of ar<br>or supersede the requi-<br>regulations, and requi-<br>or other approval may<br>applicable standard, re-<br>omissions related to the<br>IAgree                                 | authority to submit this application, and affirm all the is current and accurate. I agree to comply with all rds, regulations, and requirements, and understand yy a permit, license, or other approval does not negate irement to comply with applicable standards, rements. Finally, I understand that a permit, license, to be subject to revocation for non-compliance with any equilation, or requirement, or any inaccuracies or his application or other submitted materials.                      |

Business License Application – Review & Submit "Continued"

- Check the box that says "I Agree" to acknowledge your understanding of the requirements
- Enter the captcha code

Click Submit Application.

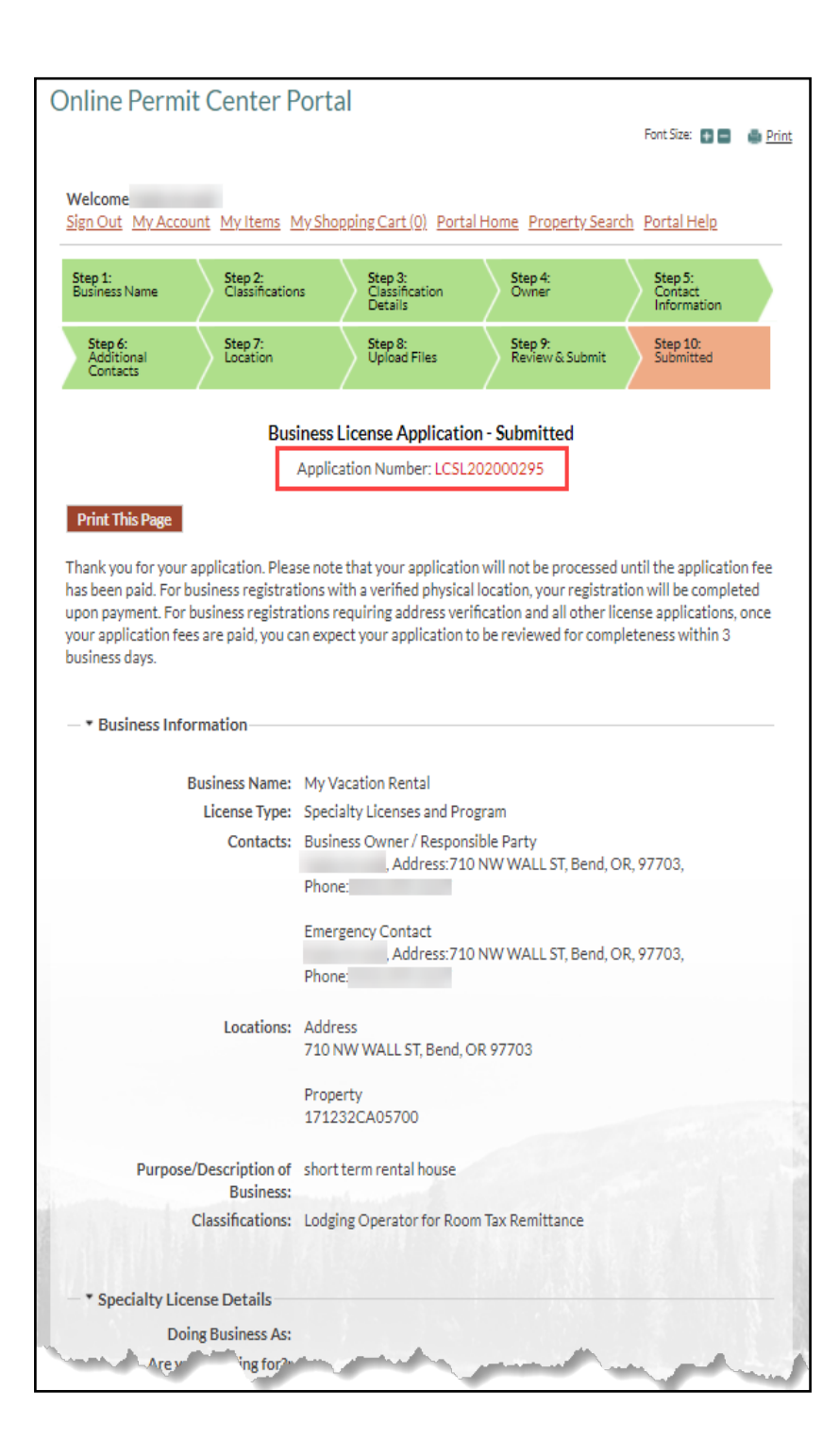

# Business License Application - Submitted

Your application has been submitted. Take note of the application number in red. This is your Room Tax Remittance number, also referred to in the system as License Number.

You do not need to print the page.